# i4900/i4901 Quick Start Guide

### Welcome

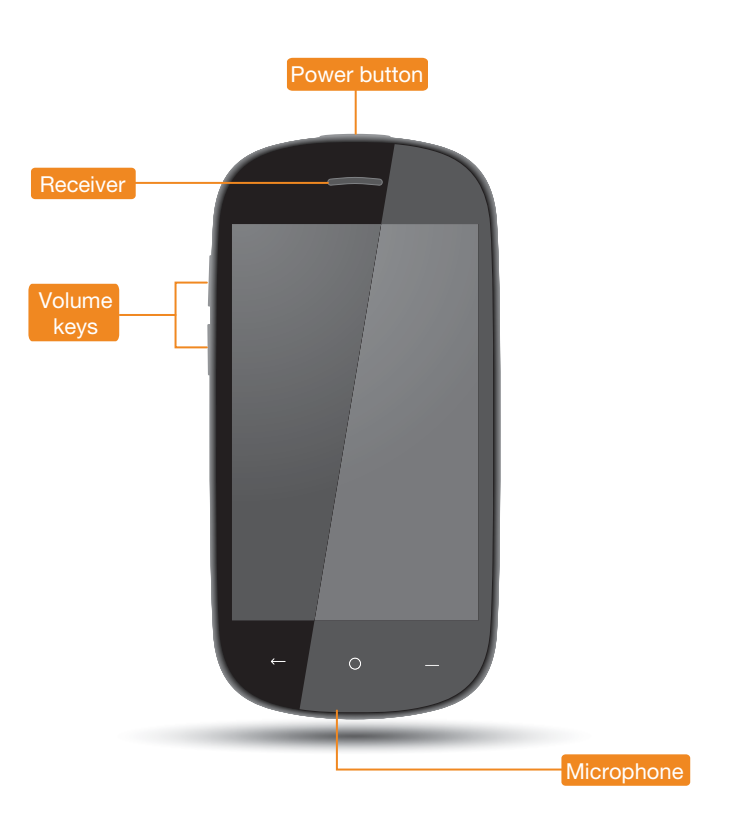

Please read this guide carefully before using your device. The guide will help you learn tips on setting up and using your device.

The information in this guide is based on default settings. Illustrations and screenshots used here may differ from the actual product appearance and screen displays.

# **Getting Started**

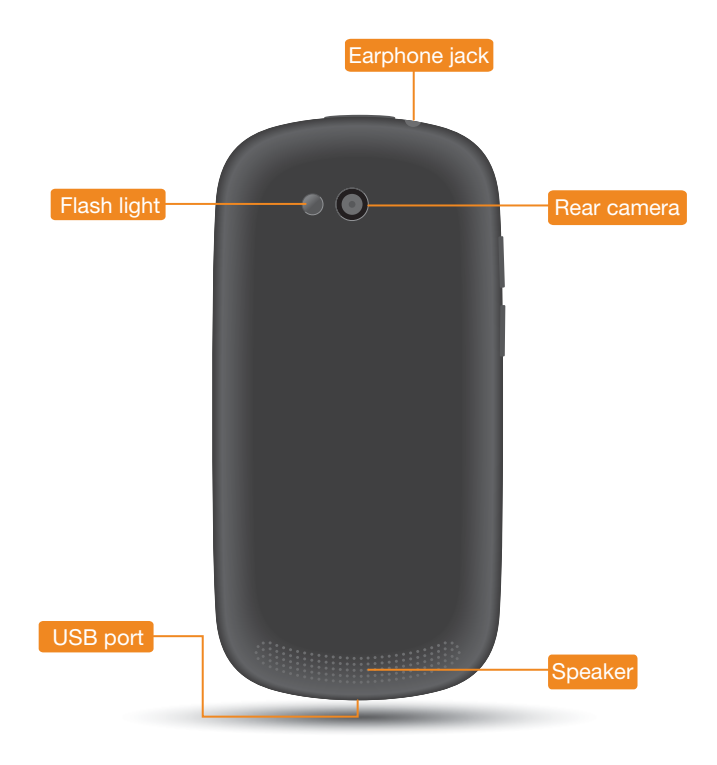

#### Screen lock/unlock

In standby mode, press the **Power** button to lock your device. To unlock the screen, press the **Power** button, and then drag the on-screen slider to enter the interface displayed before it locks.

#### Sleep/Wake

If you do not touch the screen for a while, your device dims its screen to enter sleep mode for power saving.

#### Turning your device off

Press and hold the **Power** button and then follow the on-screen instructions to confirm shutdown.

# Specifications

Model: i4900/i4901

Version: 3G+Wi-Fi

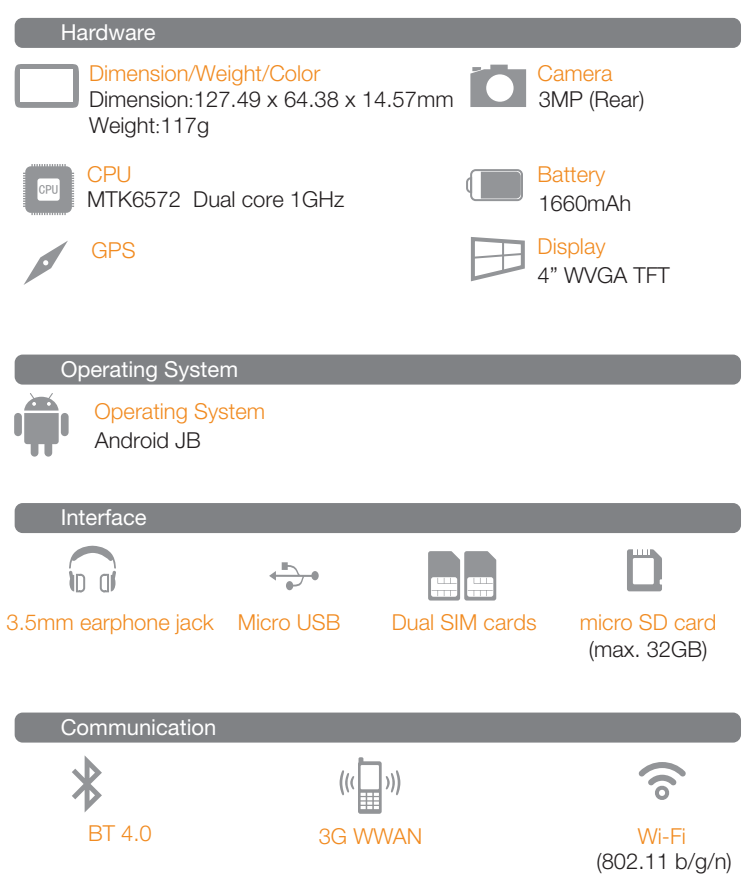

## **Preparing Your Phone**

#### Installing the SIM cards, micro SD card, and battery

This device supports dual SIM cards. You need to insert the SIM card(s) provided by your carrier to use cellular services.

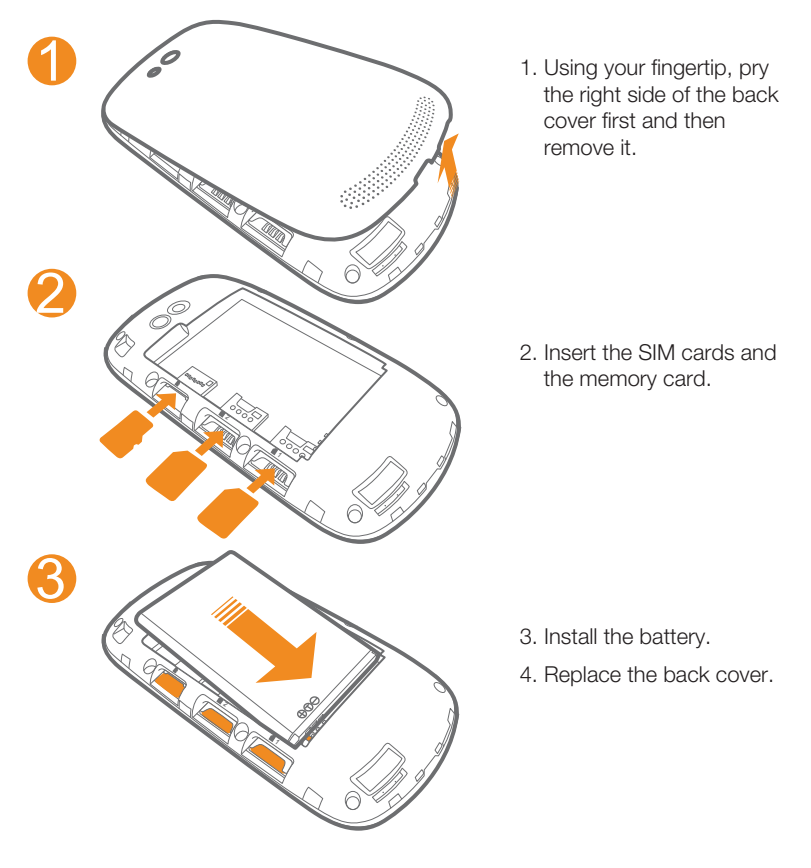

# **Charging Your Device**

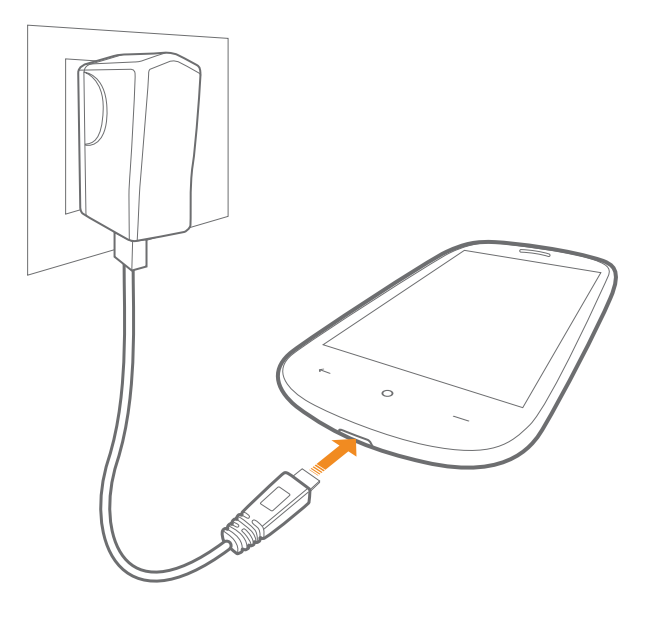

When the battery level falls below the threshold, your device will alert you with a tone and the battery status icon will change into \_\_\_\_.

To charge the battery, connect your device to a power outlet using the USB cable and USB power adapter as shown above figure.

If your device is being charged while it is on, the battery status icon (located on the status bar of the screen) will appear as  $\mathbf{5}$ .

After the battery has finished charging, the status bar will show the fully charged icon

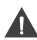

▲ CAUTION: RISK OF EXPLOSION IF BATTERY IS REPLACED BY AN INCOBRECT TYPE, DISPOSE OF USED BATTERIES ACCORDING TO THE INSTRUCTIONS.

## Connecting Your Device to PC

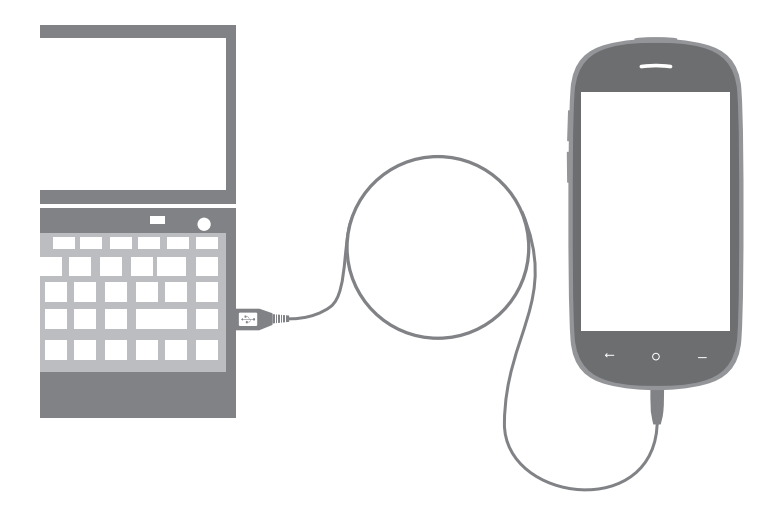

You can connect your device to the PC's USB port with the cable provided for battery charging or data transferring with the PC.

#### Installing apps and games

Transfer the APK setup file from the PC to your device, and then open and set it up in the file manager on your device.

# Communication

#### Wi-Fi connection

You can connect your device to the Internet using Wi-Fi. When Wi-Fi is on, your device will automatically scan for Wi-Fi hotspots within range.

Select the Wi-Fi hotspot you want to connect to.

### Mobile network connection

You can activate the mobile network data connection and manage the mobile network configurations such as setting up the default network connection. customizing the network settings, and other general settings.

#### Bluetooth connection

If your computer has an integrated Bluetooth adapter card, it can connect to and transfer data wirelessly with other Bluetooth enabled devices, such as notebook computers, PDAs and cell phones. You can transfer data between these devices without cables and up to 10 meters range in open space. The actual maximum range may vary due to interference and transmission barriers.

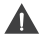

These functions require wireless-carrier support.

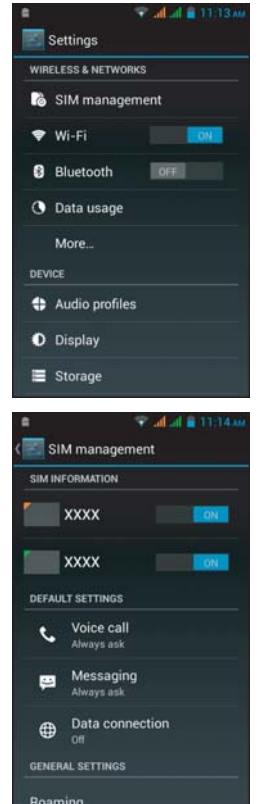

## Making Calls

Touch Phone. Now you can choose to dial a specific phone number or select a contact from the call log or stored in your phone.

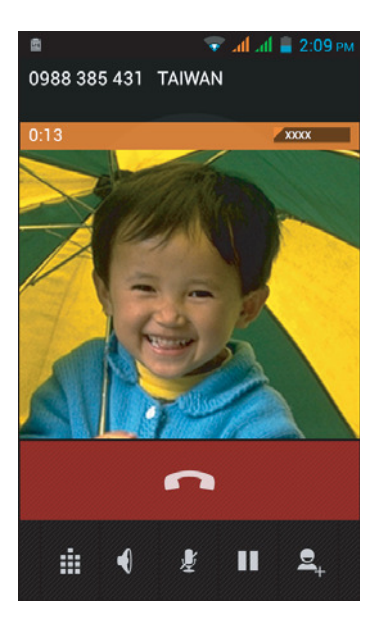

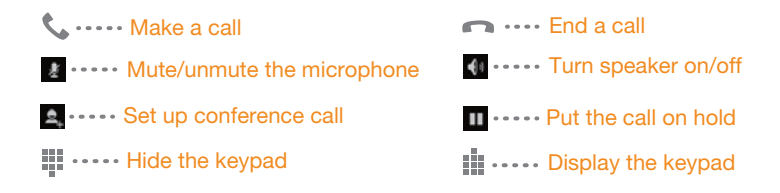

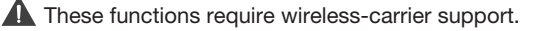

### Sending a Message

Touch Messaging. Now you can use the message function to contact your friends and family.

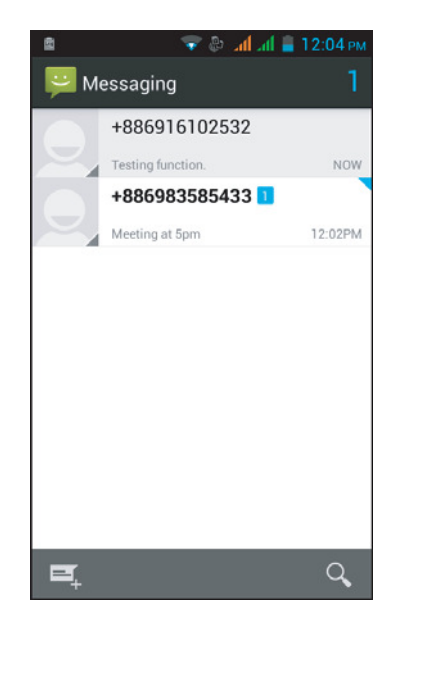

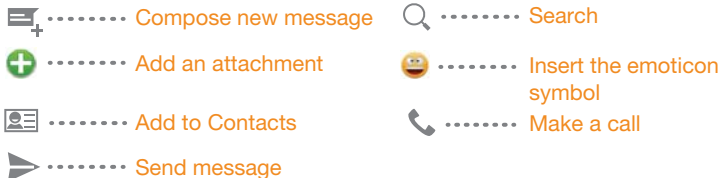

These functions require wireless-carrier support.

### Browsing the Web

Touch Browser. Now you can browse the Web and download applications.

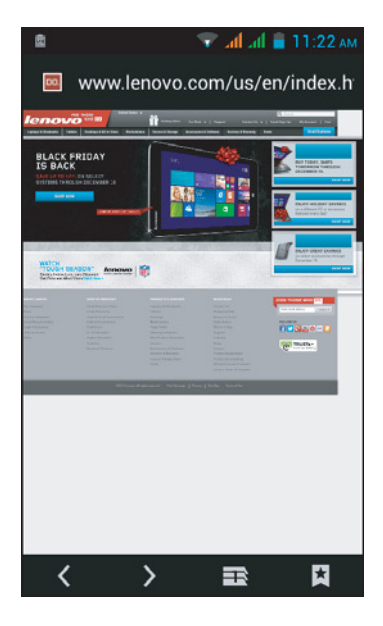

- C ····· Reload the current web page
- $\boldsymbol{\langle}$  ----- Go to the previous page
- Display active web pages in windows
- + ····· Open new browser window

- X •••••• Stop loading the current web page content
- > ····· Go to the next page
- Select bookmarks, history, or saved favorite web page to visit

### Taking and Viewing Photos/Videos

Touch Camera. Now you can record the wonderful moments of your life with the camera.

Touch Gallery. Now you can view photos/videos stored in your device.

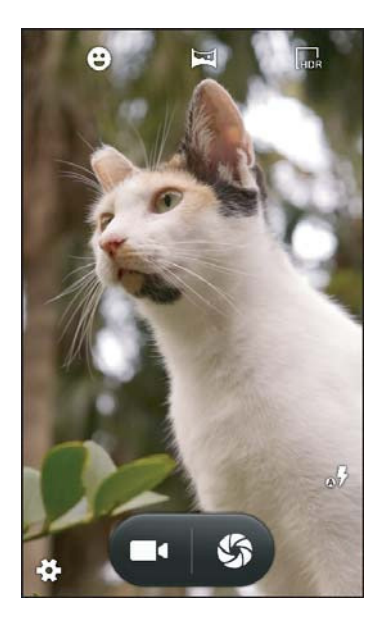

#### Camera

The camera has three modes: camera, video camera, panoramic camera.

#### Gallery

You can zoom in/out a photo by double-tapping or moving your two fingers apart/together while touching the screen.

### Customizing the Desktop

 Touch > WIDGETS. Now you can drag your favorite applications and widgets onto the desktop.

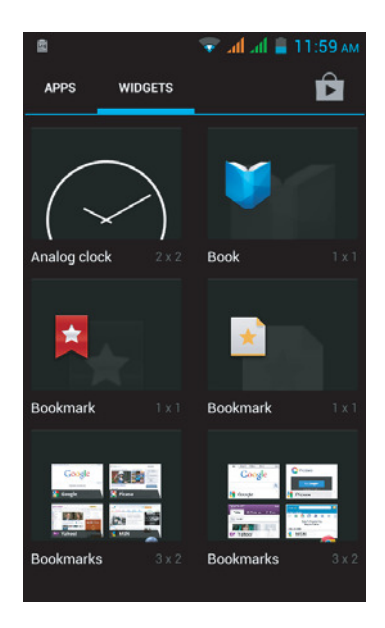

#### Adding apps/widgets to the desktop

Tap and hold the icon of your desired application or widget, until the desktop background pattern appears on the screen, and then place the icon wherever you wish.

#### Editing the desktop

Tap and hold any icon on the desktop and then drag it to your preferred location or delete it from the desktop.

#### **FCC Regulations**

This device complies with part 15 of the FCC Rules. Operation is subject to the following two conditions: (1) This device may not cause harmful interference, and (2) this device must accept any interference received, including interference that may cause undesired operation.

Changes or modifications not expressly approved by the party responsible for compliance could void the user's authority to operate the equipment.

This equipment has been tested and found to comply with the limits for a Class B digital device, pursuant to part 15 of the FCC Rules. These limits are designed to provide reasonable protection against harmful interference in a residential installation. This equipment generates, uses and can radiate radio frequency energy and, if not installed and used in accordance with the instructions, may cause harmful interference to radio communications. However, there is no guarantee that interference will not occur in a particular installation. If this equipment does cause harmful interference to radio or television reception, which can be determined by turning the equipment off and on, the user is encouraged to try to correct the interference by one or more of the following measures:

- Reorient or relocate the receiving antenna.
- Increase the separation between the equipment and receiver.
- Connect the equipment into an outlet on a circuit different from that to which the receiver is connected.
- Consult the dealer or an experienced radio/TV technician for help.

#### FCC RF Exposure Compliance (SAR)

This device is designed and manufactured not to exceed the emission limits for exposure to radio frequency (RF) energy set by the Federal Communications Commission for an uncontrolled environment.

SAR compliance for body-worn operation is based on a separation distance of 10 mm between the unit and the human body. Carry this device at least 10 mm away from your body to ensure RF exposure level remains at or below the maximum levels. To support body-worn operation, choose the belt clips or holsters, which do not contain metallic components, to maintain a separation of 10 mm between this device and your body. RF exposure compliance with any of body-worn accessory, which contains metal, was not tested and certified, and use such body-worn accessory should be avoided.

- 1. Health (Article 3.1(a) of the R&TTE Directive)
  - EN 62311: 2008, EN 50360:2001/A1:2012, EN 50566:2013
  - EN 62209-1:2006, EN 62209-2:2010, EN 62479:2010
- 2. Safety (Article 3.1(a) of the R&TTE Directive)
  - EN 60950-1:2006/A11:2009+A1:2010+A12:2011
  - EN 50332-1:2000, EN 50332-2:2003

### 3. Electromagnetic compatibility (Article 3.1 (b) of the R&TTE Directive)

- EN 301 489-1 V1.9.2, EN 301 489-3 V1.6.1
- EN 301 489-7 V1.3.1, EN 301 489-17 V2.2.1, EN 301 489-24 V1.5.1
- EN 55022:2010/ AC:2011 Class B, EN55024: 2010
- EN 61000-3-2:2006/A1:2009/A2:2009, EN 61000-3-3:2008
- 4. Radio frequency spectrum usage (Article 3.2 of the R&TTE Directive)
  - EN 301 511 V9.0.2, EN 301 908-1 V6.2.1
  - EN 301 908-2 V5.4.1, EN 300 328 V1.8.1
  - EN 300 440-1 V1.6.1, EN 300 440-2 V1.4.1

# €€0984

### Learn more

#### Prevention of Hearing Loss

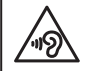

To prevent possible hearing damage, do not listen at high volume levels for long periods.

### **CE RF Exposure Compliance**

This device meets the EU requirements (1999/519/EC) on the limitation of exposure of the general public to electromagnetic fields by way of health protection.

For body-worn operation, this device has been tested and meets the ICNIRP exposure guidelines and the European Standard EN 62209-2, for use with dedicated accessories. SAR is measured with this device at a separation of 1.5 cm to the body, while transmitting at the highest certified output power level in all frequency bands of this device. Use of other accessories which contain metals may not ensure compliance with ICNIRP exposure guidelines.

Reduce | Reuse | Recycle

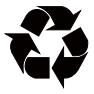

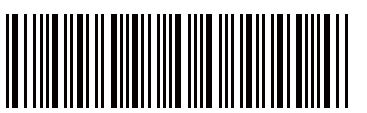

xxxxxxxxxx Printed in China